1.iPad で「設定」から「Wi-Fi」をオンにする。

iPad のホーム画面から「設定」をタップする。「Wi-Fi」設定画面を表示し、「Wi-Fi」をオンにする。

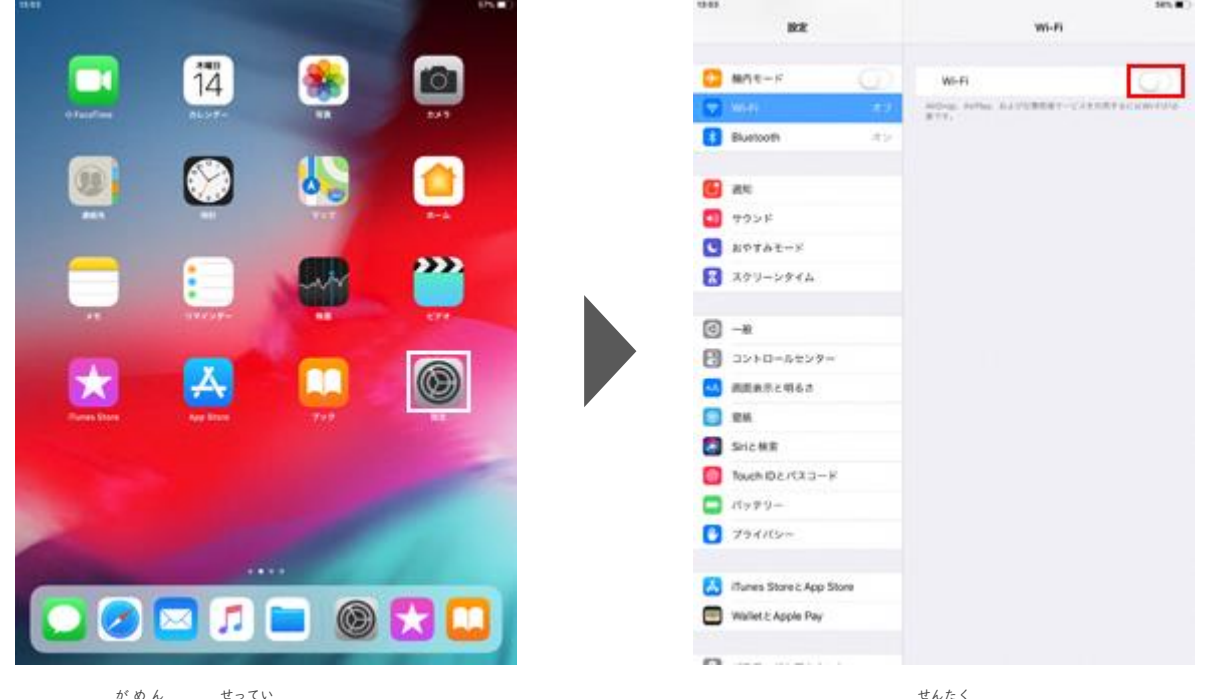

1. ホーム画面で「設定」をタップします

| 82                           | w-fi                               |  |  |  |  |
|------------------------------|------------------------------------|--|--|--|--|
| 🖸 MAR-F 🛛 🕡                  | Wi-fi                              |  |  |  |  |
| 🖓 MARI 🛛 🗛 🖓                 | 4.1.7.7.7988.                      |  |  |  |  |
| Buetooth +>                  | BUITALO 🔹 🛡 🕕                      |  |  |  |  |
| an an                        | • • • •                            |  |  |  |  |
| n mary k                     | ••0                                |  |  |  |  |
|                              | • • 0                              |  |  |  |  |
| APTAT+S                      | • 🔻 🛈                              |  |  |  |  |
| R 797-2944                   | · · · · ·                          |  |  |  |  |
| @_ <b>→</b>                  | • • ()                             |  |  |  |  |
|                              | • * ()                             |  |  |  |  |
| 3210-0523-                   | eo#                                |  |  |  |  |
| MERS1963                     |                                    |  |  |  |  |
| EN 5                         | ### ####                           |  |  |  |  |
| Sric MR                      | NRU-STANDARY-ST-PUTCHERS AT MALL 1 |  |  |  |  |
| N-CK7130 Hours               | 0.081,110117-012881.071            |  |  |  |  |
|                              |                                    |  |  |  |  |
| J94115=                      |                                    |  |  |  |  |
| 🔠 illunes Store :: App Store |                                    |  |  |  |  |
| Wallet & Apple Pay           |                                    |  |  |  |  |
| 0                            |                                    |  |  |  |  |

2. 「Wi-Fi」を選択し、Wi-Fiをオンにします

| (1999). | ų         | H.C.                                 |                 |        |                          |              | 3     | 6-95              |    | 105.00                 |
|---------|-----------|--------------------------------------|-----------------|--------|--------------------------|--------------|-------|-------------------|----|------------------------|
| 0-      | At-+      |                                      | 6               |        | Will<br>C BLF            | H<br>FALO    |       |                   |    | •0                     |
|         | 1         | resen.                               | - 10            | 763    | 12フード8<br>2 <b>ウード</b> 8 | лантсі<br>Ал | LEV.  | 2                 |    | • (i)<br>• (i)         |
|         | 22-       | CX 7 - K<br>Marco and<br>CY No being | PERIN<br>SALENS | ACA TH | ida sela-                | 01.300       | 1157- | n fal 1<br>127933 |    | * (D<br>* (D)<br>* (D) |
| ()      | ₩<br>27-1 |                                      |                 |        |                          |              |       |                   |    | *@                     |
|         | ic.m      |                                      |                 |        |                          |              |       |                   | 1  |                        |
| 50      | • 0       |                                      |                 | ٩      | 127-                     | - 14         |       |                   |    |                        |
| q       | ŵ         | 0                                    | r               | t      | y                        | ú            | i     | 0                 | p  | 0                      |
| a       | s         | d                                    | Ť               | 9      | i h                      |              |       | k                 |    | -2                     |
| 0       | z         | x                                    | c               | v      | b                        | 'n           | m     | 1                 | 2  | 2A                     |
| .912    | 3         |                                      |                 |        |                          |              |       | 81                | 10 | -                      |

\*\*? \*\* 3. 接続したい Wi-Fi ネットワークを選択します 4. 「パスワード」を入力して「接続」をタップし

| B2                      | wi-Fi             |                  |  |  |  |
|-------------------------|-------------------|------------------|--|--|--|
| 3 MAR-F ()              | WI-Fi             |                  |  |  |  |
| WHE BUREALD             | - BUFFALD         | ÷ 7 🛈            |  |  |  |
| Buetooth at 2           | 1132-288E-        |                  |  |  |  |
| at                      | -                 | • • 0            |  |  |  |
| 995F                    |                   | •••              |  |  |  |
| ROTAT-F                 |                   |                  |  |  |  |
| 3 309-2914              |                   |                  |  |  |  |
|                         | -                 | • • ()           |  |  |  |
| 9 -#<br>9 JV>D-5±V?-    | ton.              |                  |  |  |  |
| . MERSE463              | Ball & and        |                  |  |  |  |
| 2 84                    |                   | BREAK STREAM     |  |  |  |
| Sricks                  | 10847157-17830540 | CH. MEAST-STREET |  |  |  |
| Nuch ID2/CX 3 K         |                   |                  |  |  |  |
| 11999-                  |                   |                  |  |  |  |
| 3 79AILS=               |                   |                  |  |  |  |
| Tunes Store & App Store |                   |                  |  |  |  |
| Wallet & Apple Pay      |                   |                  |  |  |  |
|                         |                   |                  |  |  |  |

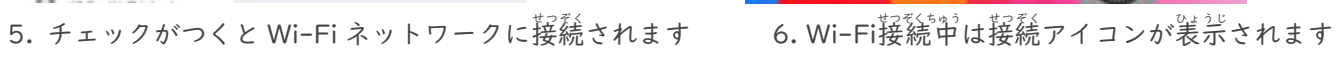

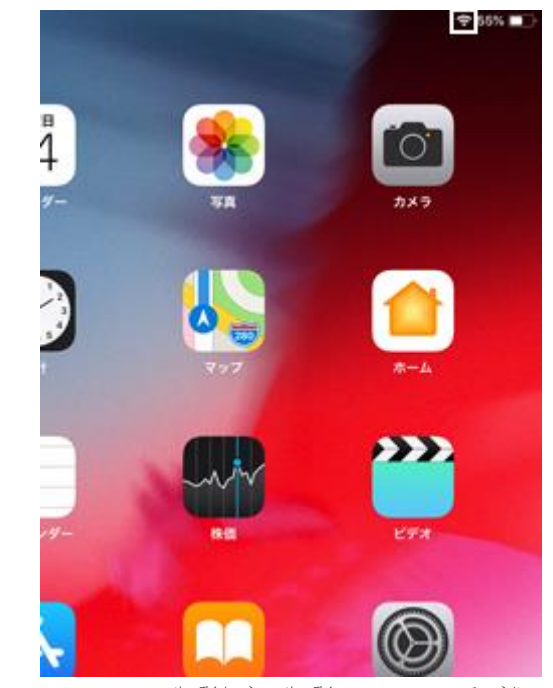

|                        | HZ.                                    | wi-fi                                                                                                    | 1.004.0 |     |          |   |       |              |
|------------------------|----------------------------------------|----------------------------------------------------------------------------------------------------|---------|-----|----------|---|-------|--------------|
| C 80                   | e-r Gr                                 | W-FI                                                                                                    |         |     |          |   |       | -            |
| 😨 444                  | <ul> <li>LANSON Free, MI-FL</li> </ul> | ✓ LAWSON_Pree_WI-FI                                                                                                    | • (1)   |     |          |   |       |              |
| Blue                   | nooth and                              | A++                                                                                                    | 2       |     |          |   |       |              |
| -                      |                                        | real or a respector                                                                                                    | • (1)   |     |          |   |       |              |
| No.                    |                                        | 0000docomo                                                                                                    |         |     |          | 1 |       |              |
| 2                      | トロールセンター                               | 000.000.0010                                                                                                    | • • (1) |     | <b>Q</b> |   |       |              |
| G MAD                  | Tot-×                                  | 0001docomo                                                                                                    | • = (0) |     |          |   |       |              |
| (D) - +                |                                        | 0001softbank                                                                                                    | * 🕢     |     |          |   |       | $\mathbf{O}$ |
|                        |                                        | 0002softbank                                                                                                    |         |     |          |   |       | 0            |
|                        | 800 C 409 E .                          | NAME AND ADDRESS OF TAXABLE                                                                                                    | 3       |     |          |   |       |              |
|                        |                                        | au_W0-F1                                                                                                    | • + (1) |     | ATA      |   |       |              |
|                        | 2F                                     | .au,Wi-Fi2                                                                                                    | ()      |     |          | C | • • • |              |
| -                      | 010277X3-F                             | BARRO 0.1100                                                                                                    | 0       | 000 |          | 4 | - P   |              |
|                        | 4-9-                                   | \$1700 C 1000                                                                                                    | • • (1) |     | 5        |   | ~ /   |              |
| 0                      | 1/12/0                                 | printers reacted in                                                                                                    | 0       |     |          |   |       |              |
| <ul> <li>Ox</li> </ul> | ud                                     | And the second second s |         |     |          |   |       |              |
| (C) (Tur               | es & App Store                         | ar 2000 - Case (200 - C                                                                                                    |         |     |          |   |       |              |
| -                      | CONTRACTOR OF                          | 10110                                                                                                    | - 0     |     |          |   |       |              |
| 🗖 ×-                   | ル/連絡先/カレンダー                            | Million and American                                                                                                    | * 💿     | /   |          |   |       |              |
|                        |                                        | Minutes and                                                                                                    | • • (1) | 4   | 0        |   |       |              |
| 1-1-1                  | areas:                                 | 1000                                                                                                    |         |     |          |   |       |              |